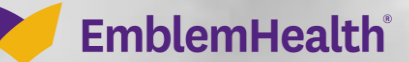

A DESCRIPTION OF THE PARTY OF THE PARTY OF T

A

# M5- Provider Portal Create Message

**General Topic** 

Quick Reference Guide (QRG)

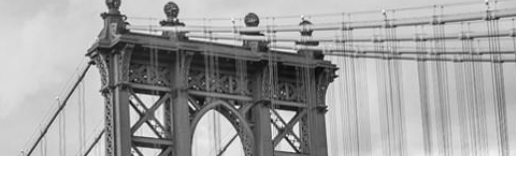

This Quick Reference Guide (QRG) will provide an overview of how to create a message about a general topic in the Provider Portal Message Center.

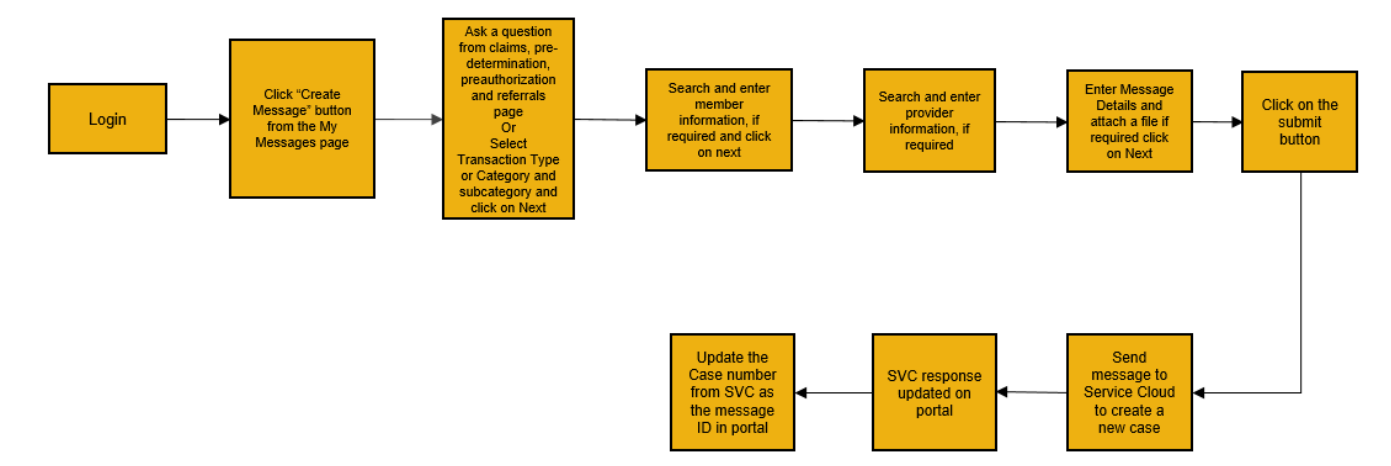

The table below shows all the options for the categories and subcategories within the portal.

| Category                      | Subcategory                                       |  |  |  |
|-------------------------------|---------------------------------------------------|--|--|--|
| Depofits and Elizibility      | Benefits                                          |  |  |  |
| Benefits and Englohity        | Eligibility                                       |  |  |  |
|                               | Class inquiry or registration                     |  |  |  |
|                               | Community resources                               |  |  |  |
|                               | Consition-specific ediucation                     |  |  |  |
| Core Management               | Diabetes education                                |  |  |  |
| Care Management               | Provider: Clinical Hospice only                   |  |  |  |
|                               | Provider: Non-Clinical Hospice only               |  |  |  |
|                               | Single Case Agreemenet - Hospice & Trnsplant only |  |  |  |
|                               | Treatment question                                |  |  |  |
|                               | Dispute allowance or rate                         |  |  |  |
| Claims and Payments           | Explaination of payment                           |  |  |  |
| Claims and Payments           | Status                                            |  |  |  |
|                               | Other                                             |  |  |  |
| Dental Pre-Determinations     | n/a                                               |  |  |  |
| Document or Report Request    | n/a                                               |  |  |  |
| General Inquiry               | n/a                                               |  |  |  |
| Grievances & Appeals          | Pre-service Appeal                                |  |  |  |
| Grievances & Appears          | Post-service Appeal                               |  |  |  |
| Hospital Admission            | Concurrent Review                                 |  |  |  |
|                               | ER Notification                                   |  |  |  |
|                               | Academic Detailing Reports                        |  |  |  |
|                               | Drug policy look up                               |  |  |  |
| Pharmacy                      | Formulary look up                                 |  |  |  |
| Flatiliacy                    | Gaps in Care alerts                               |  |  |  |
|                               | Quality Scorecards                                |  |  |  |
|                               | Site of Care                                      |  |  |  |
| Portal Assistance             | n/a                                               |  |  |  |
| Preauthorizations             | n/a                                               |  |  |  |
| Privacy                       | n/a                                               |  |  |  |
| Provider Portal               | Credentialing                                     |  |  |  |
|                               | Demographic Updates                               |  |  |  |
| Referrals                     | n/a                                               |  |  |  |
| Report Fraud Waste and Abuse  | Member                                            |  |  |  |
| heport Hadu, Waste, and Abuse | Provider                                          |  |  |  |
| Vision                        | n/a                                               |  |  |  |

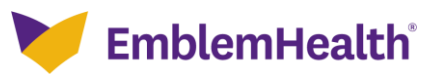

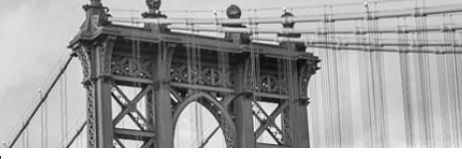

Let us look at the steps in detail for creating a message about a general topic.

#### Purpose: Create a message about a general topic.

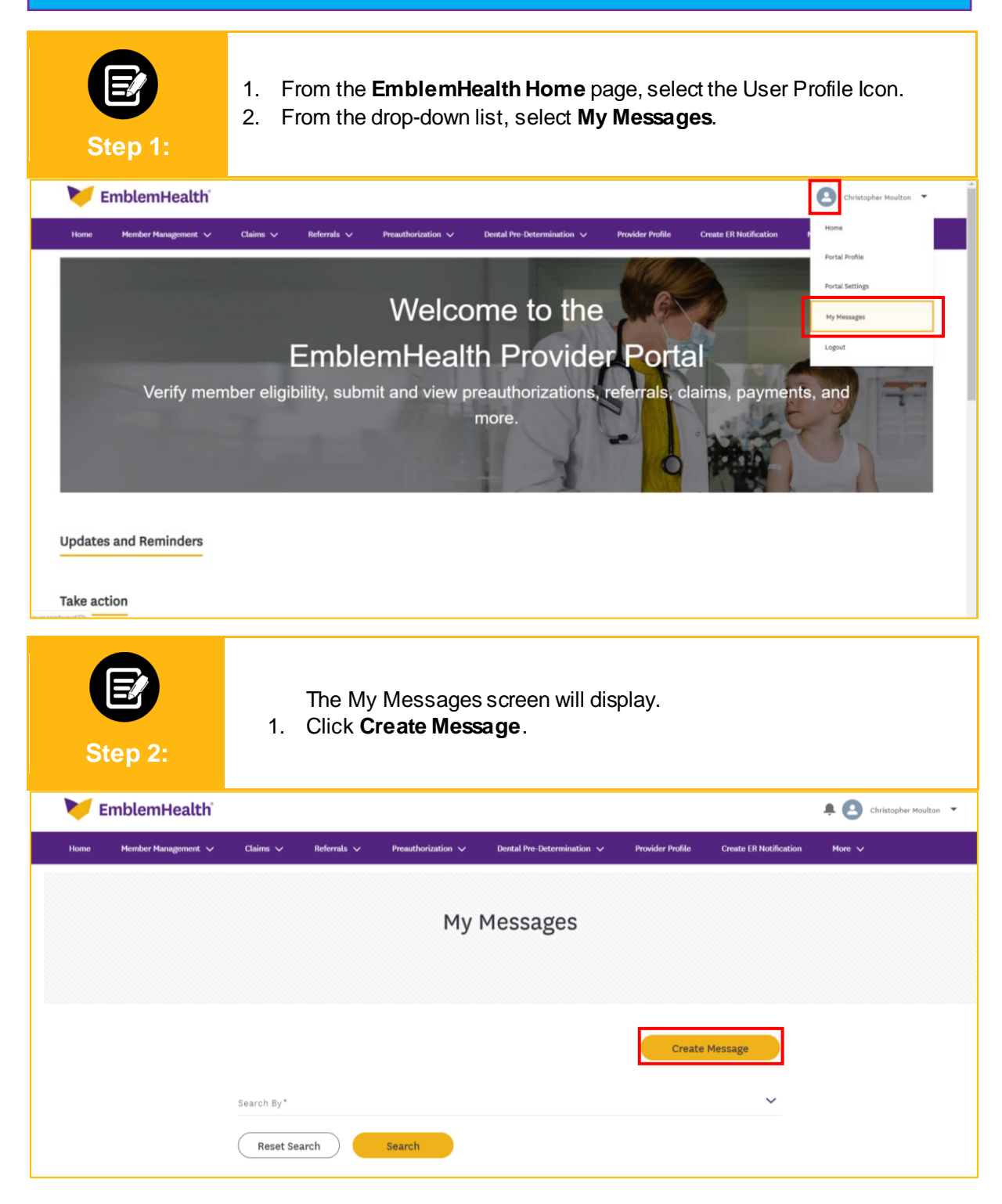

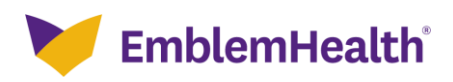

| Step 3:                                                                                                    | <ol> <li>For a question about mo<br/>from the <b>Category</b> drop-<br/><b>Note:</b> For this example, we wil</li> <li>If a subcategory is needed<br/>down menu.</li> <li>Click <b>Next</b>.</li> </ol> | re general topic, sele<br>down menu.<br>Tuse the General Inquiry of<br>ed, select it from the S          | ct the appropriate categor<br>category.<br>Select Subcategory drop |
|----------------------------------------------------------------------------------------------------|----------------------------------------------------------------------------------------------------|----------------------------------------------------------------------------------------------------|--------------------------------------------------------------------|
|                                                                                                    | CREATE M                                                                                                    | 1 E S S A G E                                                                                            |                                                                    |
|                                                                                                    | Message                                                                                                    | Subject                                                                                                  |                                                                    |
| Tell us wh                                                                                                    | at your question is about to make sure it gets to right pe                                                                                                    | eople to address it. It may take up to 4                                                                 | 18 hours to get a response.                                        |
| If you have a specific tran                                                                                                 | saction in mind, select the type of transaction; otherwis                                                                                                    | se, select a category and subcategory                                                                    | below.                                                             |
| If you have a specific tran                                                                                                 | saction in mind, select the type of transaction; otherwis Preauthorization                                                                                                    | se, select a category and subcategory<br>Referral                                                        | Dental Predetermination                                            |
| If you have a specific tran                                                                                                 | isaction in mind, select the type of transaction; otherwis Preauthorization                                                                                                    | Referral                                                                                                 | Dental Predetermination                                            |
| If you have a specific tran<br>Claim<br>Is your question about a<br>Choose a category and su                                | Preauthorization; otherwis Preauthorization Of more general topic? Jbcategory for your message. If you need help choosing                                                                               | se, select a category and subcategory<br>Referral<br>R<br>g an option, visit our <u>help section.</u> 13 | Dental Predetermination                                            |
| If you have a specific tran<br>Claim<br>Is your question about a<br>Choose a category and su<br>Category<br>General inquiry | saction in mind, select the type of transaction; otherwis Preauthorization Of more general topic? Jbcategory for your message. If you need help choosing                                                | Referral<br>Referral<br>g an option, visit our <u>help section.</u> 12<br>Subcategory<br>N/A             | Dental Predetermination                                            |
| If you have a specific tran<br>Claim<br>Ls your question about a<br>Choose a category and su<br>Category<br>General Inquiry | saction in mind, select the type of transaction; otherwis<br>Preauthorization<br>of<br>more general topic?<br>ubcategory for your message. If you need help choosing                                    | Referral<br>Referral<br>g an option, visit our <u>help section.</u> 12<br>Subcategory<br>N/A             | Dental Predetermination                                            |
| If you have a specific tran<br>Claim<br>Is your question about a<br>Choose a category and su<br>Category<br>General Inquiry | saction in mind, select the type of transaction; otherwis Preauthorization Of more general topic? Jbcategory for your message. If you need help choosing                                                | Referral<br>Referral<br>g an option, visit our <u>help section.</u> B<br>Subcategory<br>N/A              | Dental Predetermination                                            |
| If you have a specific tran<br>Claim<br>Is your question about a<br>Choose a category and st<br>Category<br>General Inquiry | Preauthorization; otherwis Preauthorization Of more general topic? ubcategory for your message. If you need help choosing                                                                               | Referral<br>Referral<br>g an option, visit our <u>help section.</u> 12<br>Subcategory<br>N/A             | Dental Predetermination                                            |
| If you have a specific tran<br>Claim<br>Is your question about a<br>Choose a category and su<br>Category<br>General Inquiry | Isaction in mind, select the type of transaction; otherwise<br>Preauthorization<br>In more general topic?<br>Ibcategory for your message. If you need help choosing                                     | Referral<br>Referral<br>g an option, visit our <u>help section</u> , 12<br>Subcategory<br>N/A            | Dental Predetermination                                            |

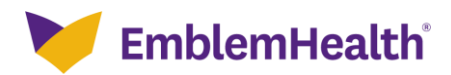

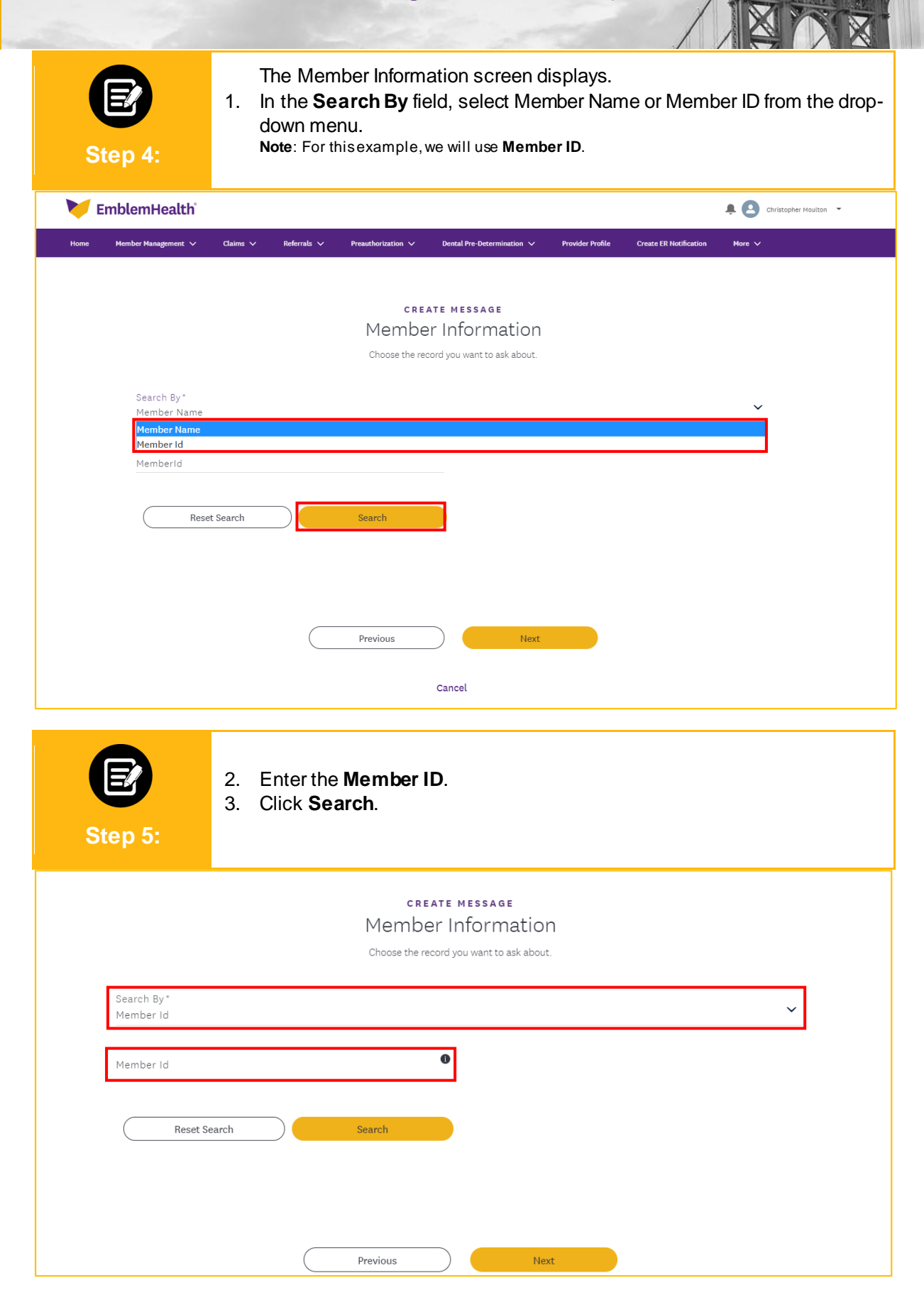

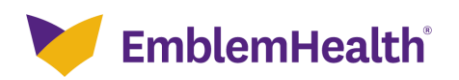

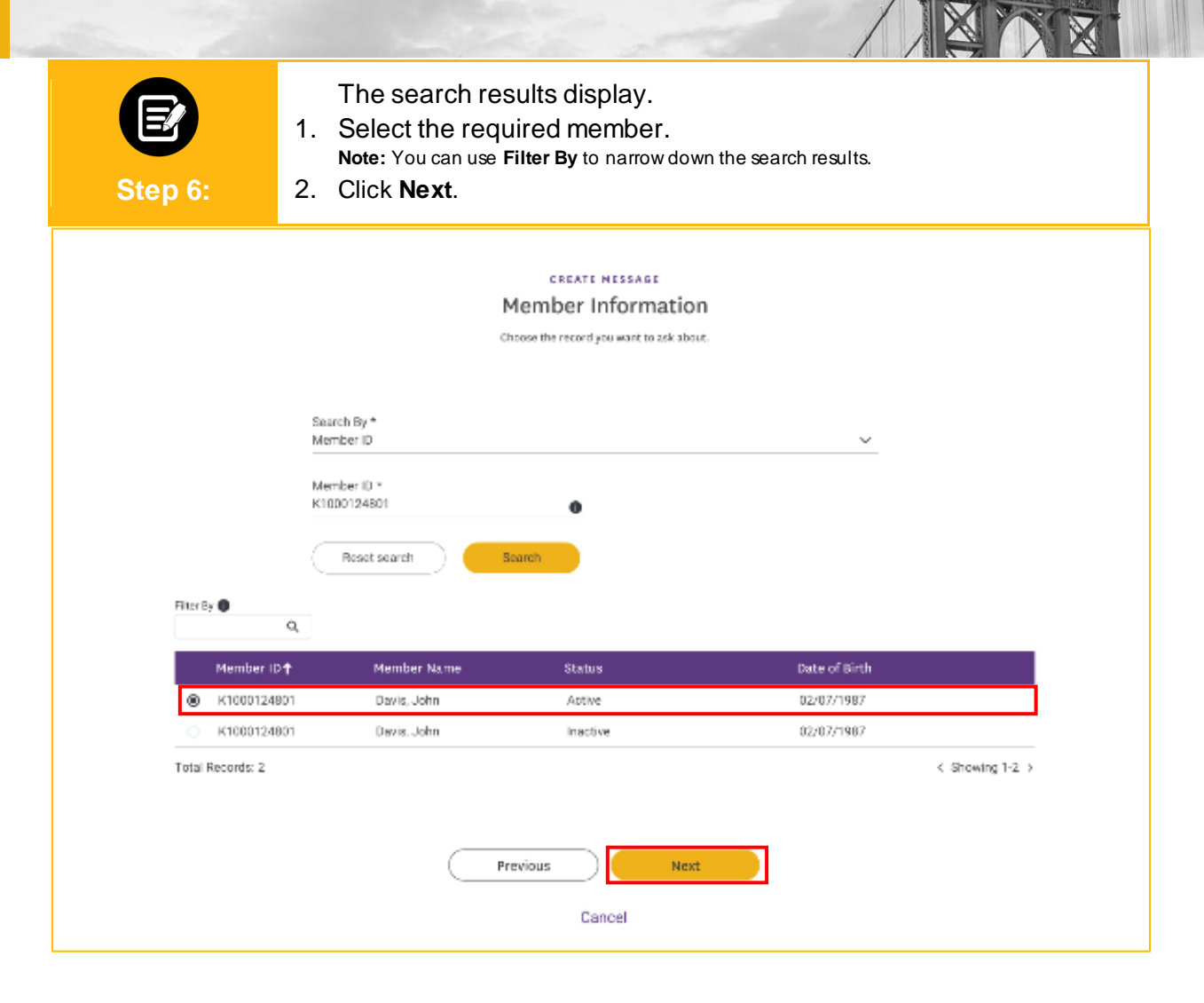

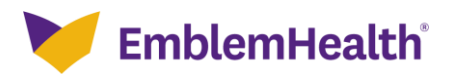

| Step 7:                                                                                    | <ol> <li>The Provider Information screen will display.</li> <li>In the Search By field, select Provider name or Provider NPI from the drop down menu.<br/>Note: for this example, we will use Provider Name.</li> <li>Enter at least 2 characters of the provider's first or last name.<br/>Note: You can enter the Specialty, City, State, and Zip Code to further refine your search.<br/>Fieldsmarked in asterisk are mandatory.</li> <li>Click Search.</li> </ol> |
|--------------------------------------------------------------------------------------------|----------------------------------------------------------------------------------------------------|
|                                                                                            | CREATE MESSAGE<br>Provider Information<br>Complete the details below and click on Next to continue.                                                                                                    |
| Search By<br>Provider Name<br><mark>Provider Name<br/>Provider NPI</mark><br>Brovider Name | Specialty                                                                                                    |
|                                                                                            |                                                                                                    |
| City                                                                                       | State 🗸                                                                                                    |

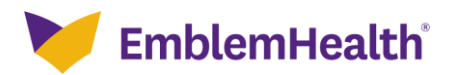

| Ste      | ep 8:          | <ol> <li>Select the appropriat</li> <li>Click <b>Next</b>.</li> </ol> | e provider fr          | om the sear        | ch results.  |                   |
|----------|----------------|-----------------------------------------------------------------------|------------------------|--------------------|--------------|-------------------|
|          |                | CRE                                                                   | ATE MESSAGE            |                    |              |                   |
|          |                | Provide                                                               | r Informatio           | on                 |              |                   |
|          |                | Choose the rec                                                        | ord you want to ask ab | for better results |              |                   |
|          |                |                                                                       |                        |                    |              |                   |
|          |                |                                                                       |                        |                    |              |                   |
|          |                | Search By *                                                           |                        |                    |              |                   |
|          |                | Provider Name                                                         |                        |                    | ~            |                   |
|          |                | Provider Name                                                         | Specialty              |                    |              |                   |
|          |                | Williams, Cody                                                        | Internal Med           | icine              |              |                   |
|          |                | City                                                                  | State                  |                    | ~            |                   |
|          |                | Zip code                                                              |                        |                    |              |                   |
|          |                |                                                                       |                        |                    |              |                   |
|          |                | Reset search Search                                                   |                        |                    |              |                   |
| Filter B |                |                                                                       |                        |                    |              |                   |
|          | Q              |                                                                       |                        |                    |              |                   |
|          | Name 🕇         | Address                                                               | Provider ID            | NPI                | Туре         | Specialty         |
| ۲        | Williams, Cody | 30 Kimball Ave, Yonkers, NY-10704                                     | 499256                 | 1798728123         | Practitioner | Internal Medicine |
| 0        | Williams, Cody | 81 S Broadway, Yonkers, NY-10701                                      | 499256                 | 1798728123         | Practitioner | Internal Medicine |
|          | Williams, Cody | 5665 Riverdale Ave, Bronx, NY-10471                                   | 499256                 | 1798728123         | Practitioner | Internal Medicine |
| Total F  | Records: 3     |                                                                       |                        |                    |              | < Showing 1-3 >   |
|          |                |                                                                       |                        |                    |              |                   |
|          |                |                                                                       |                        |                    |              |                   |

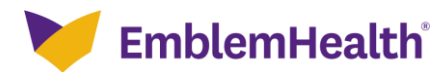

| Step 9:                                                           | <ol> <li>Enter your mess</li> <li>Note: Upload attack</li> <li>Click Next.</li> </ol>                | sage content.                                                            |
|-------------------------------------------------------------------|----------------------------------------------------------------------------------------------------|--------------------------------------------------------------------------|
|                                                                   | Me:<br>Complete the details                                                                          | SSAGE DetailS<br>s below and click on Submit to continue.                |
|                                                                   |                                                                                                    |                                                                          |
| Category<br>Claims and                                            | Payments                                                                                             | Subcategory<br>Explanation of Payment                                    |
| Member Na<br>John Davis                                           | me                                                                                                   | Provider Name<br>Cody Williams                                           |
| Message Co<br>Incorrect                                           | ontent *<br>claim amount                                                                             | 0                                                                        |
| Contact Nar<br>Lucy Living:                                       | ne<br>Iton                                                                                           | Contact Phone<br>773-673-3782                                            |
| Attach Doo                                                        | cuments:<br>file types to attach .csv, .svg, .jp<br>of 4 MB for each attachment.<br>m 5 attachments. | əg, .png, .doc, .docx, .xls, .xlsx, .gif, .txt, .tiff, .bmp, .pptx, .ppt |
| 1. Allowed<br>2. File limit<br>3. Maximu<br>Attachment            | ipg                                                                                                  | Ø                                                                        |
| 1. Allowed<br>2. File limit<br>3. Maximu<br>Attachment<br>Claims. | ipg                                                                                                  |                                                                          |
| 1. Allowed<br>2. File limit<br>3. Maximu<br>Attachment<br>Claims. | jpg<br>Previous                                                                                      | Next                                                                     |

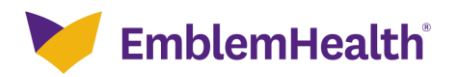

| Confirmation                                                                        |
|-------------------------------------------------------------------------------------|
| Confirmation<br>age ID 00017261 has been sent.<br>It the Message Center for updates |
| a                                                                                   |

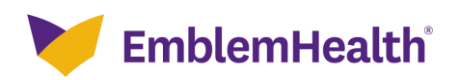

# Thank You